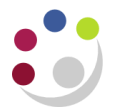

## **On-hand Quantities**

Responsibility:CAPSA XX: INV Stores Supervisor ResponsibilityNavigate:On-hand, Availability -> On-hand Quantities

This view gives details of the stock quantities on-hand at any given time.

| 🕸 Navigator - CAPSA KA: Stores Manager                              | _ × _ |
|---------------------------------------------------------------------|-------|
| Functions Documents                                                 |       |
| On-hand, Availability:On-hand Quantities<br>View Quantities On-hand |       |
| + Transactions<br>- On-hand, Availability<br>On-hand Quantities     |       |
| Item Costs<br>+ Item Information<br>+ Counting                      |       |
| View Ceneral Ledger Transfers                                       |       |

| 🖸 Query Material                            |                           |
|---------------------------------------------|---------------------------|
| Query                                       |                           |
| Description                                 |                           |
| Material                                    |                           |
| Organization KAA KA_Physics_FIFO            | Material Locations        |
| Subinventory                                | ☑ On-hand                 |
| □ Show Disabled Subinventory/Locator in LOV | □ <u>R</u> eceiving       |
| Locator                                     | 🗆 Inbound                 |
| Quantities –                                |                           |
| View By Location Detailed                   |                           |
| Item Lot Serial LPN Project Consigned/VMI   | Interorg Supplier Receipt |
| Item                                        |                           |
| Item / Revision                             |                           |
| Description                                 |                           |
| a way have a factor of the                  |                           |

| O Material Workbench  |        |        |            |            |              | _ 🗆 × |  |
|-----------------------|--------|--------|------------|------------|--------------|-------|--|
| View By Location      |        |        |            |            |              |       |  |
|                       | 0      | rg ·   | Sub ·      | Locator ·  | ltem         |       |  |
|                       | • K    | AA     | ASSET      |            | KC0022       |       |  |
| ଟ୍ 🚔 Organizations    | K      | 4A     | ASSET      |            | MBCC0153     |       |  |
|                       | K      | 44     | ASSET      |            | MFAD0012     | - S.  |  |
| ⊕- <b>∰</b> On-hand   | K      | 44     | MAINTEN'CE |            | MB0035       |       |  |
| Personal Shortcuts    | K      | 44     | METALSTORE |            | MLSA0003     |       |  |
| ⊕-√a Public Shortcuts | K      | 44     | METALSTORE |            | MJLF0099     |       |  |
|                       | K      | 4A     | MAINTEN'CE |            | MPB0082      |       |  |
|                       | K      | 44     | ASSET      |            | LKCJ0025     |       |  |
|                       | K      | 44     | ASSET      |            | SKG0069      |       |  |
|                       | K      | 44     | ASSET      |            | LZ0233       |       |  |
|                       | K      | 44     | ASSET      |            | MFAD0026     |       |  |
|                       | K      | 44     | ASSET      |            | MKF0012      |       |  |
|                       | K      | 44     | ASSET      |            | MBDZ0294     |       |  |
|                       |        | i.     | * 00FT     |            | 1100010      | D     |  |
|                       |        |        |            |            |              |       |  |
|                       |        | Attrik | utes S     | itatus 🖉 🖌 | Availability |       |  |
|                       |        |        |            |            |              |       |  |
|                       | Quanti | ty     |            |            |              |       |  |

1. Press Enter to open the materials workbench

2. Select the stock item that you want to view and click the **Availability** button. You will then get a screen showing the on-hand quantities for that stock item.

| O Availability                      |          |           | _ = × |
|-------------------------------------|----------|-----------|-------|
| Material Location                   | On-hand  |           |       |
| Organization                        | KAA      |           |       |
| Item / Revision                     | MBCC0153 |           |       |
| Subinventory                        | ASSET    |           |       |
| Locator                             |          |           |       |
| Lot Number                          |          |           |       |
| Serial Number                       |          |           |       |
| Grade                               |          |           |       |
| Cost Group                          |          |           |       |
| Total Quantity<br>Primary 11        | Ea       | Secondary |       |
|                                     |          |           |       |
| Available to Reserve                |          |           |       |
| Primary 11                          | Ea       | Secondary |       |
| Available to Transact<br>Primary 11 | Ea       | Secondary |       |
| l                                   |          |           |       |

NB. The options on the Tools menu are currently unavailable and are greyed out.